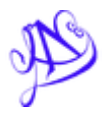

## Fişa de lucru 5

1. Modificați numărul de foi de calcul prestabilit pentru agendele de lucru la patru foi de calcul. **Excel Options – Popular – Include this many sheets:** 

|                     | Excel Options ?                                                     | × |
|---------------------|---------------------------------------------------------------------|---|
| Popular<br>Formulas | Change the most popular options in Excel.                           |   |
| Proofing            | Top options for working with Excel                                  |   |
| Save                | ✓ Show Mini Toolbar on selection <sup>①</sup>                       |   |
| Advanced            | Enable Live Preview ①  Show Developer tab in the Ribbon ①           |   |
| Customize           | <u>C</u> olor scheme: Blue V                                        |   |
| Add-Ins             | ScreenTip style: Show feature descriptions in ScreenTips            |   |
| Trust Center        | Create lists for use in sorts and fill sequences: Edit Custom Lists |   |
| Resources           | When creating new workbooks                                         |   |
|                     | Use this fo <u>n</u> t: Body Font V                                 |   |
|                     | Font size: 11 V                                                     |   |
|                     | Default view for new sheets: Normal View                            |   |
|                     | Include this many sheets: 5                                         |   |

- Creați o agendă de lucru nouă.
  <u>New</u> → Blank workbook
- 3. Setați foile de calcul ale agendei de lucru astfel:
  - format A4;
  - margini: sus 1.80, jos 1.80, stânga 1.70, dreapta 1.70;
  - antet 1.10, subsol 1.10;
  - orientare orizontală.

|                                                      | Page Setup            | ? ×                       |
|------------------------------------------------------|-----------------------|---------------------------|
| Page Margins Heade                                   | er/Footer Sheet       |                           |
|                                                      | <u>T</u> op:<br>1.9 ♀ | He <u>a</u> der:          |
| Left:<br>1.8 ♀                                       |                       | Right:                    |
| Center on page<br>Horizontally<br><u>V</u> ertically | Bottom:               | Eooter:                   |
|                                                      | Print Prin            | t Previe <u>w</u> Options |
|                                                      |                       | OK Cancel                 |

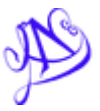

- 4. Realizați un antet/header care să conțină:
  - aliniat la stânga **STATISTICĂ**,
  - centrat **EXAMENE**,
  - în dreapta **numărul paginii**.

|                                                                                                    | Head                                                                                                    | er                                               | ?   | ×      |
|----------------------------------------------------------------------------------------------------|----------------------------------------------------------------------------------------------------|--------------------------------------------------|-----|--------|
| Header                                                                                                    |                                                                                                    |                                                  |     |        |
| To format text: select the t<br>To insert a page number, da<br>insertion point in the edi<br>To insert picture: press the<br>cursor in the edit box ar | text, then choose the Format Text butto<br>ate, time, file path, filename, or tab nam<br>t box, then choose the appropriate butt<br>Insert Picture button. To format your pi<br>nd press the Format Picture button. | n.<br>e: position the<br>on.<br>cture, place the |     |        |
|                                                                                                    | A 🗈 🗄 🛐 😔                                                                                                    | 🖕 😫 💷 🍇 🎐                                        |     |        |
| Left section:                                                                                                    | Center section:                                                                                                    | Right section:                                   |     |        |
|                                                                                                    | ~ ~                                                                                                    | <                                                |     | <<br>~ |
|                                                                                                    |                                                                                                    | ОК                                               | Car | ncel   |

- 5. Realizați un subsol/footer care să conțină:
  - în stânga **numele vostru**,
  - centrat **numele foii de calcul**,
  - în dreapta **data și ora curentă**.

|                                                                                                    | Footer                                                                                                    |                                      | ? 🗙       |
|----------------------------------------------------------------------------------------------------|----------------------------------------------------------------------------------------------------|--------------------------------------|-----------|
| Footer                                                                                                    |                                                                                                    |                                      |           |
| To format text: select<br>To insert a page num<br>insertion point in<br>To insert picture: pre<br>cursor in the edit | It the text, then choose the Format Text button.<br>oer, date, time, file path, filename, or tab name:<br>the edit box, then choose the appropriate buttor<br>so the Insert Picture button. To format your pict<br>box and press the Format Picture button.                                                                                                    | position the<br>I.<br>ure, place the |           |
|                                                                                                    | A 🖹 🔁 📴 🛛                                                                                                    | è 😫 💷 🍇 🤣                            |           |
| Left section:                                                                                                    | Center section:                                                                                                    | Right section:                       |           |
|                                                                                                    | \[      \]  \[      \]  \[      \]  \[      \]  \[      \]  \[      \]  \[      \]  \[      \]  \[      \]  \[      \]  \[      \]  \[      \]  \[      \]  \[      \]  \[      \]  \[      \]  \[      \]  \[      \]  \[      \]  \[      \]  \[      \]  \[      \]  \[      \]  \[      \]  \[      \]  \[      \]  \[      \]  \[      \]  \[      \]  \[      \]  \[      \]  \[      \]  \[      \]  \[      \]  \[      \]  \[      \]  \[      \]  \[      \]  \[      \]  \[      \]  \[      \]  \[      \]  \[      \]  \[      \]  \[      \]  \[      \]  \[      \]  \[      \]  \[      \]  \[      \]  \[      \]  \[      \]  \[      \]  \[      \]  \[      \]  \[      \]  \[      \]  \[      \]  \[      \]  \[      \]  \[      \]  \[      \]  \[      \]  \[      \]  \[      \]  \[      \]  \[      \]  \[      \]  \[      \]  \[      \]  \[      \]  \[      \]  \[      \]  \[      \]  \[      \]  \[      \]  \[      \]  \[      \]  \[      \]  \[      \]  \[      \]  \[      \]  \[      \]  \[      \]  \[      \]  \[      \]  \[      \]  \[      \]  \[      \]  \[      \]  \[      \]  \[      \]  \[      \]  \[      \]  \[      \]  \[      \]  \[      \]  \[      \]  \[      \]  \[      \]  \[      \]  \[      \]  \[      \]  \[      \]  \[      \]  \[      \]  \[      \]  \[      \]  \[      \]  \[      \]  \[      \]  \[      \]  \[      \]  \[ | ~ ~                                  | < >       |
|                                                                                                    |                                                                                                    |                                      | OK Cancel |

- Ð
- 6. În prima foaie de calcul creați o bază de date care va conține date referitoare la rezultatele activității studenților, astfel:

|   | А            | В               | С      | D   | E   | F   | G    | н   | - I   | J     |
|---|--------------|-----------------|--------|-----|-----|-----|------|-----|-------|-------|
| 1 | Nume Student | Prenume Student | Secția | Mat | Inf | Fiz | Chim | Eng | Media | Bursa |
| 2 |              |                 |        |     |     |     |      |     |       |       |
| 3 |              |                 |        |     |     |     |      |     |       |       |
|   |              |                 |        |     |     |     |      |     |       |       |

- completați baza de date cu minim 11 studenți:
  - Secția poate fi: management, modelare, aprofundare.
  - Notele vor fi în intervalul 1.00-10.00, cu exact două zecimale.
  - se va utiliza font Calibri, dimensiune 12, culoare albastru;
- fundalul tabelului va avea culoarea galben;
- aplicați tabelului:
  - o pentru partea exterioară: un chenar de culoare verde, stilul liniei continuă
  - o pentru partea interioară: culoare albastră, stilul liniei puncte

|                        |                         |                | Format       | t Cells        |                 |           | ?        | ×  |
|------------------------|-------------------------|----------------|--------------|----------------|-----------------|-----------|----------|----|
| Number                 | Alignment               | Font           | Border       | Fill           | Protection      | ]         |          |    |
| Line                   |                         | Presets        |              |                |                 |           |          |    |
| <u>S</u> tyle:<br>None | · ·-··-                 |                |              |                |                 |           |          |    |
|                        |                         | _              | <u>N</u> one | <u>O</u> utlin | e Inside        |           |          |    |
|                        | <b></b>                 | Border         |              |                |                 |           |          |    |
|                        |                         |                | L            |                | L               |           |          |    |
| <u>.</u>               |                         |                |              | Text           | t               |           |          |    |
| Color:<br>Au           | Itomatic                | •              | ٦            |                | Г               |           |          |    |
|                        |                         | $\mathbb{Z}$   |              |                |                 | $\sum$    |          |    |
| he select<br>uttons a  | ted border sty<br>bove. | /le can be app | lied by cli  | cking the p    | presets, previe | ew diagra | am or ti | ne |

- 7. Pentru prima foaie de calcul efectuați:
- redenumiți foaia de calcul **Sheet1** cu numele **STUDENT**;
- calculați **Media** pentru fiecare student: (Mat+Inf+Fiz+Chim+Eng)/5.
- coloana **Bursa** se va completa selectiv, în funcție de valoarea corespondentă din câmpul **Media** folosind funcția **if** conform relației:

dacă Media>=9 atunci Bursa este de 544 lei, altfel se va scrie mesajul *Nu se acordă*;

|                                                  | Function Argu                                                                                        | iments ? ×                                                                                       |
|--------------------------------------------------|----------------------------------------------------------------------------------------------------|--------------------------------------------------------------------------------------------------|
| IF                                               |                                                                                                    |                                                                                                  |
| Logical_test                                     | I2>=9                                                                                                | 🐱 = FALSE                                                                                        |
| Value_if_true                                    | 544                                                                                                  | 🐱 = 544                                                                                          |
| Value_if_false                                   | Nu se acordă                                                                                         | <b>*</b> =                                                                                       |
| Checks whether a cond                            | ition is met, and returns one value if T<br>Value_if_false is the value that is<br>FALSE is returned | =<br>IRUE, and another value if FALSE.<br>s returned if Logical_test is FALSE. If omitted,<br>i. |
| Formula result =<br><u>Help on this function</u> |                                                                                                    | OK Cancel                                                                                        |

• pentru studenții care primesc bursă aplicați un format condițional astfel încât valorile care respectă condiția să fie scrise cursiv cu culoarea portocaliu/orange;

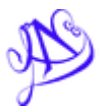

- 8. Pentru a patra foaie de calcul efectuați:
- redenumiți foaia de calcul **Cstud**;
- să se ducă doar studenții de la management și cei de la aprofundare;
- sortați baza de date *descrescător* după **Media** și *alfabetic* după **Nume Student**;

|                                |       |                    |       |            | Sort |          |        |         | ?                | ×      |
|--------------------------------|-------|--------------------|-------|------------|------|----------|--------|---------|------------------|--------|
| ₽ <mark>≜</mark> t <u>A</u> dd | Level | X <u>D</u> elete I | level | Copy Level | •    | Options. |        | ✓ My da | ata has <u>h</u> | eaders |
| Column                         |       |                    |       | Sort On    |      |          | Order  |         |                  |        |
| Sort by                        |       |                    | ~     | Values     |      | ~        | A to Z |         |                  | ~      |
|                                |       |                    |       |            |      |          |        |         |                  |        |
|                                |       |                    |       |            |      |          |        |         |                  |        |
|                                |       |                    |       |            |      |          |        |         |                  |        |
|                                |       |                    |       |            |      |          |        |         |                  |        |
|                                |       |                    |       |            |      |          |        |         |                  |        |
|                                |       |                    |       |            |      |          |        | OK      | Can              | cel    |

• să se caute în baza de date studenții al căror nume începe cu litera C;

| 4        | A                        | В               | С       | D                  | E    |   |
|----------|--------------------------|-----------------|---------|--------------------|------|---|
| 1        | Nume Stude               | Prenume Stude 🔻 | Sec     | Ma                 | In   |   |
| ₹↓       | Sort A to Z              |                 |         |                    |      |   |
| Z↓<br>A↓ | S <u>o</u> rt Z to A     |                 | 9       |                    |      |   |
|          | Sor <u>t</u> by Color    | E.              |         |                    |      |   |
| W.       | <u>Clear</u> Filter From | 'Nume Student'  | r;; ; ; |                    |      |   |
|          | Filter by Color          | Þ               |         |                    |      |   |
|          | Text <u>F</u> ilters     | >               | Equ     | als                |      |   |
|          | (Select All)             |                 | Doe     | s <u>N</u> ot Equ  | al   |   |
|          |                          |                 | Beg     | ins W <u>i</u> th  |      |   |
|          |                          |                 | End     | s Wi <u>t</u> h    |      |   |
|          |                          |                 | Con     | t <u>a</u> ins     |      | 1 |
|          |                          |                 | Doe     | s Not Con          | tain |   |
|          |                          |                 | Cust    | om <u>F</u> ilter. | •    |   |
|          |                          |                 |         |                    |      |   |
|          | -                        |                 |         |                    |      |   |
|          | OK                       | Cancel          |         |                    |      |   |
|          |                          |                 |         |                    |      |   |

• să se afișeze câți elevi nu primesc bursă de la secția contabilitate.

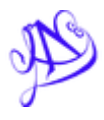

9. Copiați baza de date STUDENT în foile de calcul Sheet2, respectiv Sheet3;

|                                                       | Move or Copy      | ?     |               |
|-------------------------------------------------------|-------------------|-------|---------------|
| Move selected she<br><u>T</u> o book:                 | eets              |       |               |
| Book1                                                 |                   |       | ~             |
| Before sheet:                                         |                   |       |               |
| STUDENT<br>Sheet2<br>Sheet3<br>Cstud<br>(move to end) |                   |       | ^             |
|                                                       |                   |       | $\sim$        |
| ✓ Create a copy                                       |                   |       |               |
|                                                       | ОК                | Can   | icel          |
| STUDENT                                               | iheet2 / Sheet3 / | Cstud | / <b>\$</b> ] |

Redenumiți foile de calcul Sheet2 cu numele Stud2 și Sheet3 cu numele Stud3;

- în foaia de calcul Stud2: sortați *alfabetic* după câmpul Secția drept criteriu principal și câmpul Media criteriu secundar;
- în foaia de calcul Stud3: sortați *descrescător* după câmpul Media drept criteriu principal și câmpul Student criteriu secundar;
- 10. Salvați agenda de lucru cu numele SITUAȚIE2016.